# Windows Mobile 作業系統,應用軟體的安裝與操作

Windows Mobile 作業系統的應用軟體,使用H.264傳輸,可同時傳輸影像及聲音。

#### 系統需求:

行動裝置平台:Windows Mobile 5以上。 行動裝置須支援網路(GPRS/3G/Wifi…等)。

### 1.1 應用軟體的安裝

為了使行動裝置(如:手機、PDA)能夠遠端登入DVR監看即時 畫面,請依照下列步驟安裝軟體:

- 步驟1:將「H264Pocket.CAB」這個安裝軟體移至您的行動裝 置上。可使用本公司随DVR出貨的光碟片放至電腦光碟 機裝置中,再利用手機藍芽功能或記憶卡,複製此檔案 至行動裝置。
- 步驟2:執行「H264Pocket.CAB」安裝檔。安裝目的地將產生 「H264Pocket」資料夾。

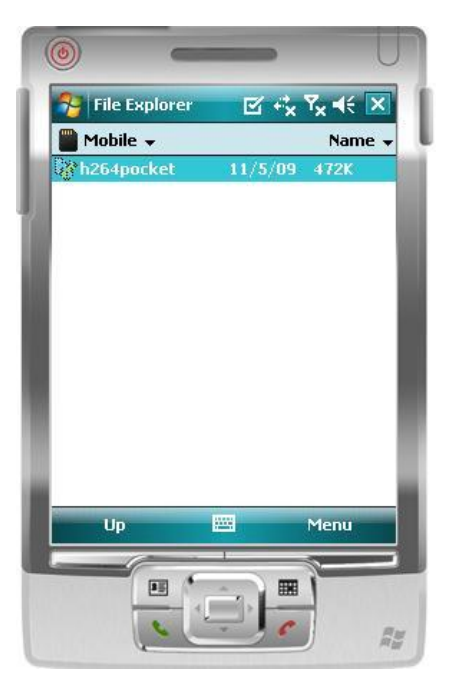

🗹 🖧 🏹 📢 ok

Ru nu

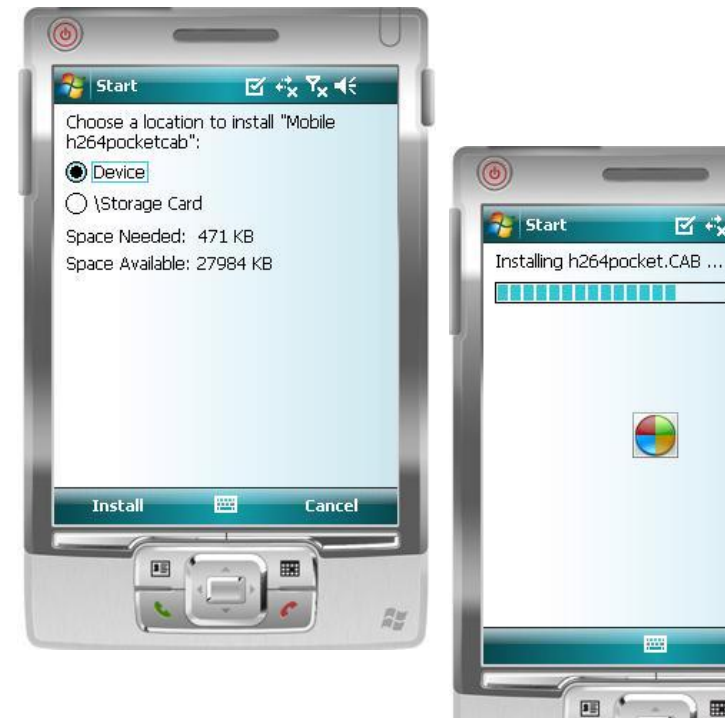

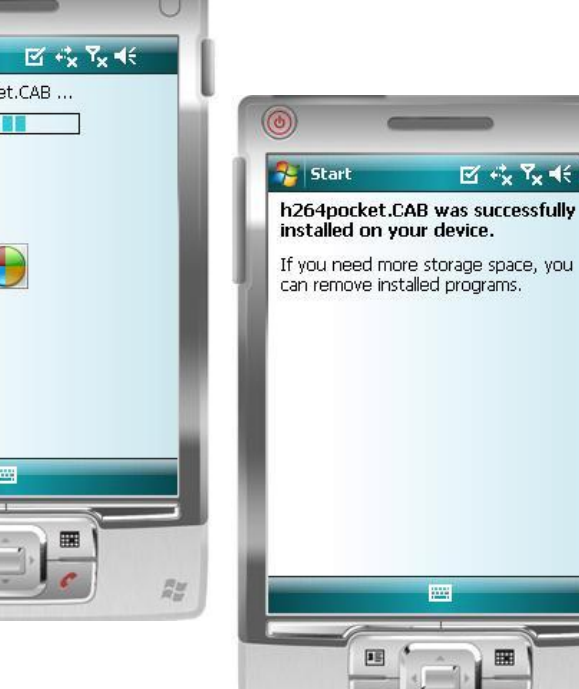

## 1.2 應用軟體的操作

安裝完成後,進入行動裝置的「DVRU264Pocket」資料夾。開啟「H264Pocket」程式。

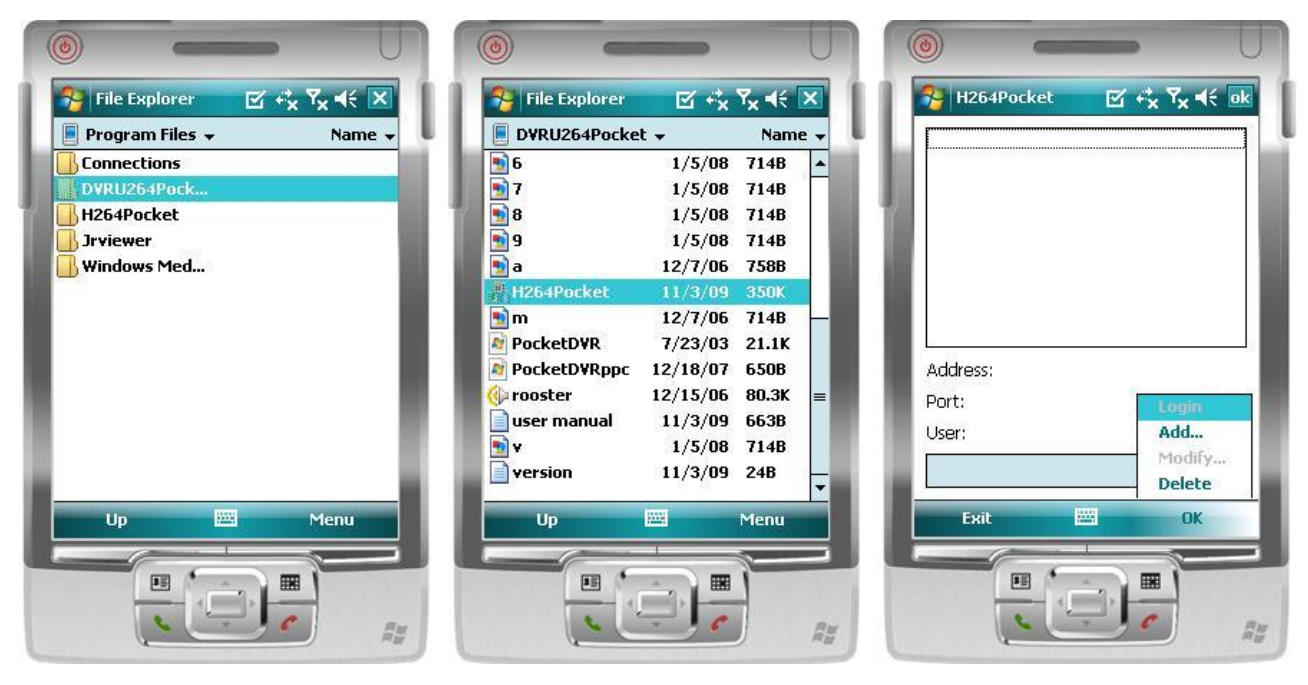

應用軟體提供遠端連線DVR的資料維護、單頻道畫面顯示、警報通知…等功能。進入應用軟體後,按下「OK」將出現操作項目,例如:遠端連線DVR的資料新增、修改、刪除、連線。說明請見以下表格。

| 項目     | 功能     | 說明                                                                                                    |
|--------|--------|----------------------------------------------------------------------------------------------------|
| Add    | 新增登入資料 | 輸入DVR的描述、IP位址、埠、登入帳號、密碼,再按下「OK」。                                                                                      |
| Login  | 登入DVR  | <ul> <li>· 選擇要連線的DVR,按下「Login」即可登入DVR。</li> <li>· 註:行動裝置連線的傳輸費用將視網路服務提供者、封包計費<br/>方案而有所不同。連線成功時間將視網路狀況而影響。</li> </ul> |
| Modify | 變更登入資料 | 選擇DVR名稱,再按「Modify」做修改,輯編完畢按「OK」。                                                                                      |
| Delete | 刪除登入資料 | 選擇DVR名稱,再按「Delete」即可將DVR資料刪除。                                                                                         |

## 1.3 即時畫面操作

連線DVR成功後,按下「View」將出現功能選單,可以選擇觀看單頻道畫面、螢幕畫面調整、 畫質選擇、狀態列顯示、警示器開關、全畫面顯示…等操作。

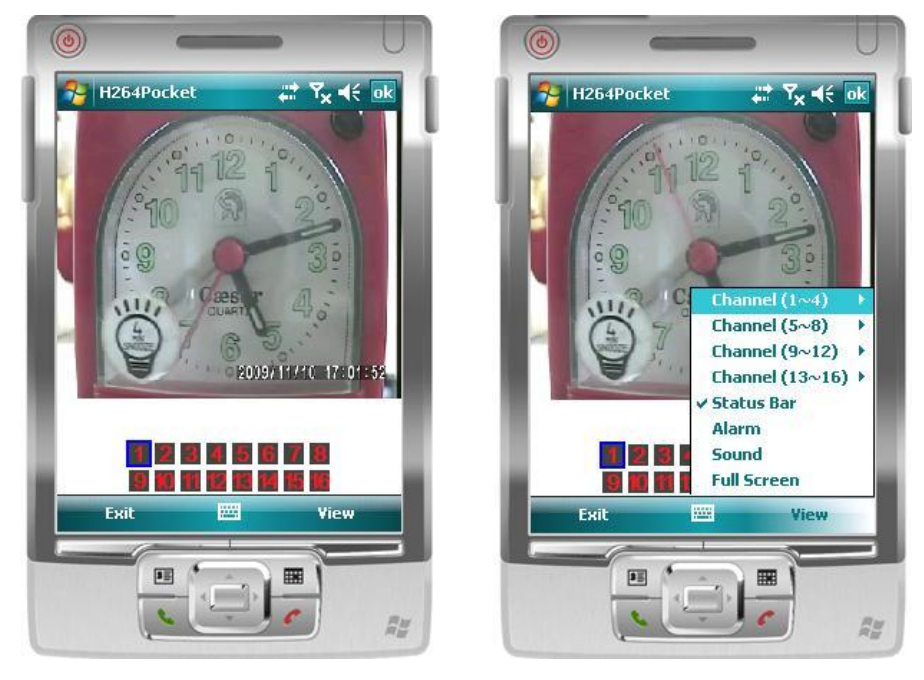

| 項目           | 功能                | 說明                                                                                     |
|--------------|-------------------|----------------------------------------------------------------------------------------|
| Channel 1~16 | Channel 1~16 畫面顯示 | 選擇頻道1~16畫面顯示(只支援單分割顯示)。                                                                |
|              |                   | 應用軟體的畫面下方,將顯示DVR的狀態列。<br>DVR發生位移、感應偵測、影像遺失等事件,<br>狀態列將會發出警報圖示。將選項打勾取消,<br>即可關閉狀態列顯示功能。 |
| Status Bar   | 狀態列               | 圖示 說明                                                                                  |
|              |                   | 1 位移偵測                                                                                 |
|              |                   |                                                                                        |
|              |                   | <b>皇</b> 影像遺失                                                                          |
|              |                   | DVR發生位移、感應偵測、影像遺失等事件,                                                                  |
| Alarm        | 警報器               | 行動裝置將會發出警報聲響。將選項打勾選                                                                    |
|              |                   | 取,即可開啟警報功能。                                                                            |
| Sound        | 即時音效              | 若該頻道影像有聲音輸入時,開啟此選項可聽                                                                   |
|              |                   | 到即時音效。                                                                                 |
| Full Screen  | 全螢幕顯示             | 單頻道畫面放大以全螢幕方式顯示。將選項打<br>勾選取,即可開啟此項功能。                                                  |